## Manual de Aplicación de Tickets

VERSIÓN 1.1

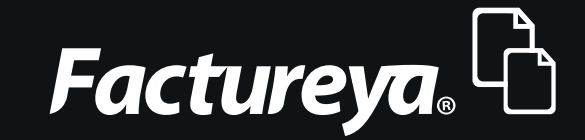

Tel. 01 800 63 22 887

www.factureya.com

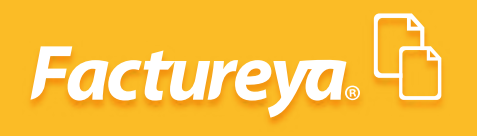

## **ÍNDICE**

| Introducción            | ) ) |
|-------------------------|-----|
| 1.1- Sistema de Tickets |     |
| 1.2- Procedimiento      |     |

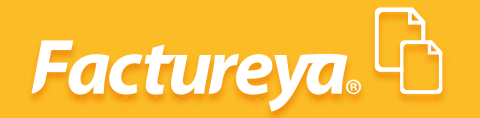

## INTRODUCCIÓN

El presente manual tiene como objetivo que el Usuario conozca el correcto funcionamiento de nuestra aplicación y con ello puedan generar sus Facturas de una forma práctica.

La finalidad del servicio de Tickets es brindar un servicio rápido y eficiente a nuestros clientes, es por esa razón que en Factureya ofrecemos un producto con el cual la facturación a sus clientes será mucho más práctica.

Con el sistema de Tickets Factureya, tus clientes generan sus Facturas Electrónicas desde tu establecimiento esto desde un equipo de cómputo o modulo. Con la finalidad de cumplir con la normativa establecida por el SAT, la cual indica que la generación de la Factura Electrónica debe realizarse en el lugar y momento que se lleve a cabo la operación. Una vez generada la factura, debe ponerse a disposición del cliente.

Para utilizar este servicio solo debes contar con un sistema administrativo y generar tickets de venta, mediante Conexión Remota se hará un enlace que integrara la información del Ticket, para que el cliente únicamente coloque su información fiscal y genere su Factura Electrónica, misma que se enviará a su correo electrónico y se podrá imprimir la representación en PDF y XML.

Con base a la normativa del SAT ponemos a su disposición la representación gráfica del correcto procedimiento para la expedición de Tickets

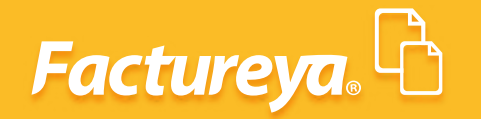

### **1.1 SISTEMA DE TICKETS**

Con las nuevas disposiciones, los establecimientos están obligados a entregar una factura impresa a los consumidores que la soliciten

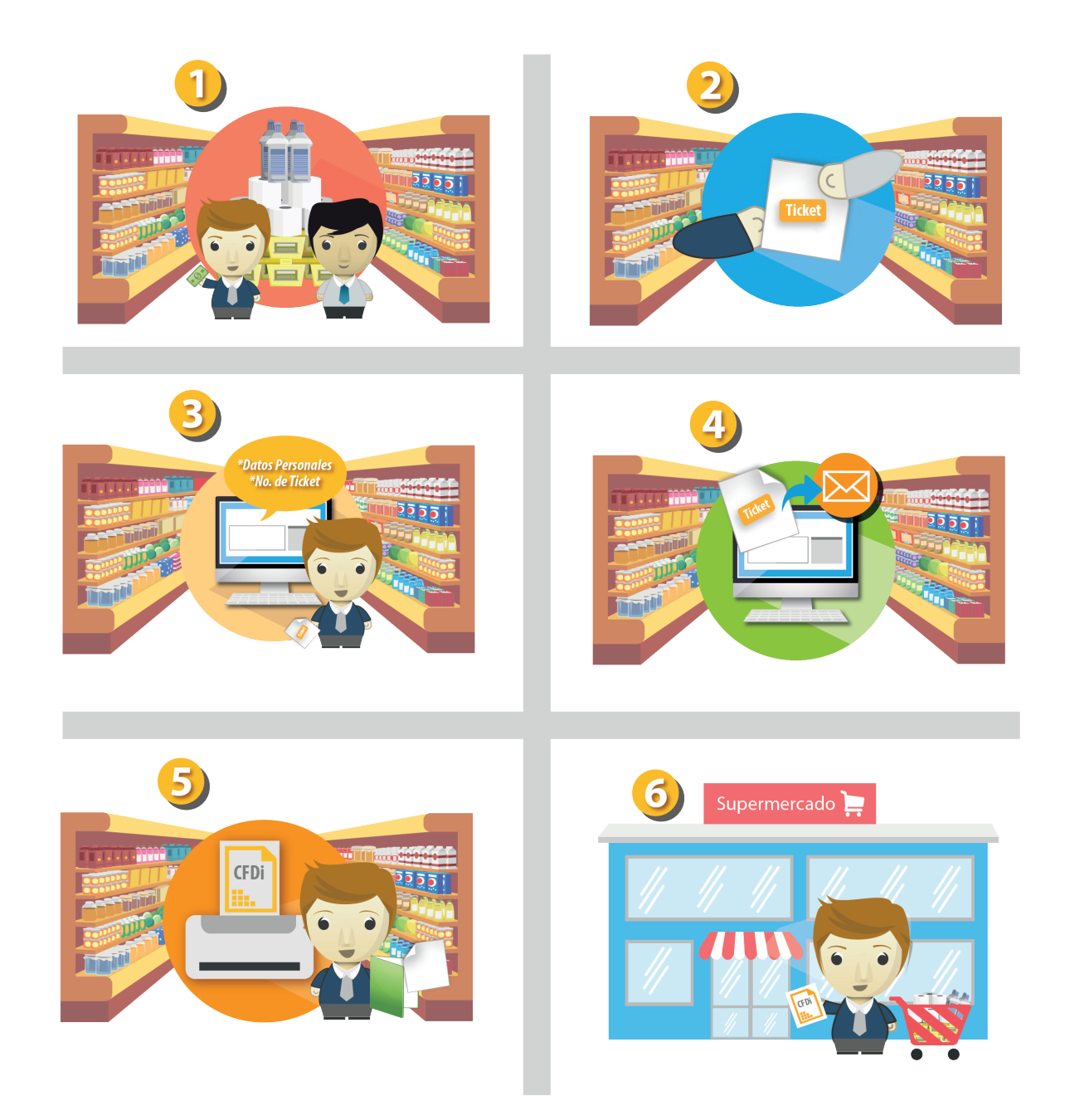

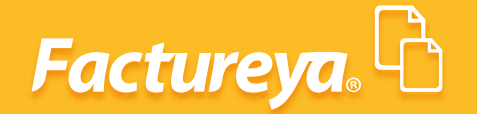

Desde su sistema, mediante Conexión Remota, se generará su número de Ticket, este proceso es similar al proceso utilizado para generar una factura en el sistema, la diferencia es que en ésta no se contará con los datos de un receptor definido.

Como respuesta de este proceso se obtendrá un CBBUrl que al leerlo con un dispositivo móvil lo direccionará a una URL donde se solicitará el ticket, de igual manera si no se requiere generar el CBBUrl, puede integrar la liga y asignarla a su ticket impreso para que sus clientes, al ingresar a la liga puedan solicitar su Factura.

#### Ejemplo de La URL:

#### https://www.factureyapac.com/CFDI\_FYA/Presentacion/Ticket/FacturarTicket.aspx?id="REFERENCIA"

La Referencia se obtiene al emitir el Ticket, por ejemplo una URL completa seria la siguiente:

https://www.factureyapac.com/CFDI\_FYA/Presentacion/Ticket/FacturarTicket.aspx?id=8E0FF2C6-DEAA-43BE-A67F-38D4E6C20DBA

#### EMPRESA INVÁLIDA, S.A. DE C.V.

R.F.C. : DEMO010101000 Domicilio fiscal: Calle: AMARGURA No. 1235, CP: 14030, MEXICO D. F., TLALPAN, MEXICO Fecha: 17/07/2014 Calle: AMARGURA , MEXICO Lugar de Expedición: MEXICO D. F., TLALPAN Facturado a: ( 1 ) CLIENTE MOSTRADOR DEL DIA Vondodor :

| vendedor           |                          |         |
|--------------------|--------------------------|---------|
| Cantidad<br>Unidad | Descripción<br>Clave P/U | Importe |
| 1                  | PRUEBA DE SERVICIO       |         |
| No aplica          | 0001                     |         |
|                    | 116.00                   | 116.00  |
| 2                  | PRUEBA DE SERVICIO       |         |
| No aplica          | 0001                     |         |
|                    | 58.00                    | 116.00  |
| 3                  | PRUEBA DE SERVICIO       |         |
| No aplica          | 0001                     |         |
|                    | 11.60                    | 34.80   |
|                    |                          |         |

Nota de Venta

| Total           |                           | 266.80    |
|-----------------|---------------------------|-----------|
| DOSCIENTOS      | SESENTA Y SEIS PESOS 80   | /100 M.N. |
| Daka<br>1944年2月 | Para facturar, escanee el | codigo.   |

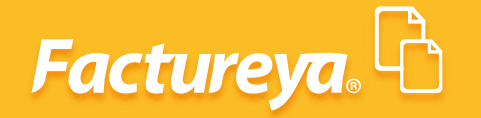

#### **1.2 PROCEDIMIENTO**

**1.** Para registrar su ticket, solo ingrese a la siguiente liga:

https://www.factureyapac.com/tickets

2. Ingrese el número de ticket de compra que deseas facturar y da click en el icono "Buscar"

| <b>Facturese</b><br><b>Facturese</b><br><b>Facturese</b><br><b>Facturese</b><br><b>Facturese</b><br><b>Facturese</b><br><b>Facturese</b><br><b>Facturese</b><br><b>Facturese</b><br><b>Facturese</b> |                                                                                    |
|----------------------------------------------------------------------------------------------------|------------------------------------------------------------------------------------|
| <b>FACTURACIÓN ELECTRÓNICA</b> PARA TODOS<br>¡Únete y Comienza hoy <b>GRATIS</b> !                                                                                                    |                                                                                    |
|                                                                                                    | <b>FACTURACIÓN ELECTRÓNICA</b> PARA TODOS<br>¡Únete y Comienza hoy <b>GRATIS</b> ! |

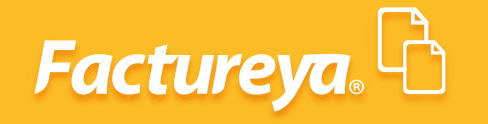

3. En la siguiente tabla se mostrará el desglose general del número de artículos y el importe total

| No. Ident. | Cantidad | Unidad    | Descripción                   | Precio Unitario | Importe  |
|------------|----------|-----------|-------------------------------|-----------------|----------|
|            | 1.000000 | N0 APLICA | Descripcion TEST              | 0.000000        | 0.000000 |
|            |          |           |                               |                 |          |
|            |          |           | Número de artículos: 1.000000 |                 |          |
|            |          |           | Importe total: 0.000000       |                 |          |

**4.** A continuación deberás introducir tu **RFC**, y dar clic en **"Buscar"**. Una vez ingresado tus datos, puedes verificar en **"Vista previa"** si toda la información es correcta. De ser así, da clic en **"Emitir CFDi"**.

| *RFC:         |                |                |
|---------------|----------------|----------------|
| Razón social: |                |                |
| Calle:        | Núm. Exterior: | Núm. Interior: |
| Colonia:      | Localidad:     |                |
| Referencia:   | Municipio:     |                |
| *Estado:      | País:          | С.Р.           |

Nota: En caso de que no estés registrado, tendrás que llenar los campos necesarios para poder emitir tu CFDi correspondiente.

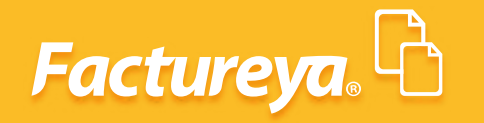

5. Impresión de CFDi.

| Impre                                                    | esión                           | de comprobante                                                         | Fiscal Digit                                                                                      | tal                                                                                                    |                                                                                                    |   |           |                         |
|----------------------------------------------------------|---------------------------------|------------------------------------------------------------------------|---------------------------------------------------------------------------------------------------|----------------------------------------------------------------------------------------------------|----------------------------------------------------------------------------------------------------|---|-----------|-------------------------|
|                                                          |                                 |                                                                        |                                                                                                   | Factura<br>FOLIO FRC<br>2D9FA53E-7E57-7E57-<br>NO. DE SENIE DEL. CER<br>00001000000<br>NO. DE SENIE DEL. CER<br>00001000000<br>PECHA Y HORA DE<br>2014-12-18<br>PECHA Y HORA DE<br>2014-12-18 | No: B 7<br>AL (UUID):<br>7257-0703726726726733<br>RTHFICADO DEL 8AT:<br>103082037<br>FICADO DEL EMISOR:<br>103082037<br>FICADO DEL EMISOR:<br>110255335<br>CENTIFICACIÓN:<br>1177-19:10 |   |           |                         |
| CLIENTE:<br>RFC:<br>DIRECCIÓN:                           | aa C.P. 7200<br>DF DF<br>México | Régham Pisot<br>Ligge de Bryslidé<br>Pomi de Prays<br>Miliodo de Prays | Régimen General de Ley Person<br>Puebla, Puebla<br>Pago en una sola exhibición<br>No identificado | nas Morales<br>Feche de Expedición: 18 di<br>Clave de Moneda: MXN                                                                                                    | dembre 2014                                                                                                    | L |           |                         |
| CANTIDAD                                                 | UNIDAD DE<br>MEDIDA             | DESCRIPCIÓN                                                            |                                                                                                   | PRECIO UNITARIO                                                                                                    | MPORTE                                                                                                    |   |           |                         |
|                                                          |                                 | MPORTE CON LETTA: UN PERO, OPTOR MON                                   |                                                                                                   |                                                                                                    |                                                                                                    |   |           |                         |
| SELLO DIGITAL<br>Litera 177 Production<br>SELLO DIGITAL  | DEL CPDI<br>DEL SAT             |                                                                        | BARAT DOTTING THE BLACK AT AN AN AN AN                                                            | addhafert theology<br>ganggang theo                                                                                                    |                                                                                                    | L | 0         | Actualizar<br>contenido |
| CADENA ORIGIN<br>11.00004408-753-76<br>11.000004508-2007 | NAL DEL COMP                    | LEMENTO DE CERTIFICACIÓN DIATAL DEL SAT                                | onneoseonna phorosyn Shwogyadika ura Pr                                                           | .49MMPLarteDitRugkadeccentAgerp000                                                                                                    |                                                                                                    |   | کم<br>PDF | Descargar<br>en PDF     |

6. Puedes enviar el CFDi por correo electrónico.

| Enviar CFE | )i por correo |
|------------|---------------|
| E-mail:    |               |
| Mensaje:   |               |
|            |               |
|            |               |
|            | Enviar        |

# Factureya.

En Factureya tenemos la solución. ¡Compruébalo, es más fácil y rápido!

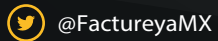

(f) FactureyaFacturaElectronica (j) www.factureya.com

Todos los derechos reservados © México 2017.